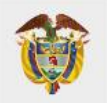

# ¿Cómo matricularse en el curso Vigiflow© a través de la Plataforma Aula Virtual Invima?

Grupo de Farmacovigilancia Dirección de Medicamentos y Productos Biológicos

> Invima Bogotá D.C., 2023

Instituto Nacional de Vigilancia de Medicamentos y Alimentos **Invima**  Oficina Principal: Cra 10 N° 64 - 28 - Bogotá Administrativo: Cra 10 N° 64 - 60 (60)(1) 742 2121 www.invima.gov.co @Invimacolombia (f) (2) (a)

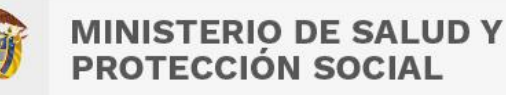

# Pasos para registrarse en el Curso VigiFlow© – Programa Nacional de Farmacovigilancia – estándares de codificación MedDRA

1. Ingrese al enlace directo Aula virtual de Invima <u>https://aulavirtual.invima.gov.co/</u>

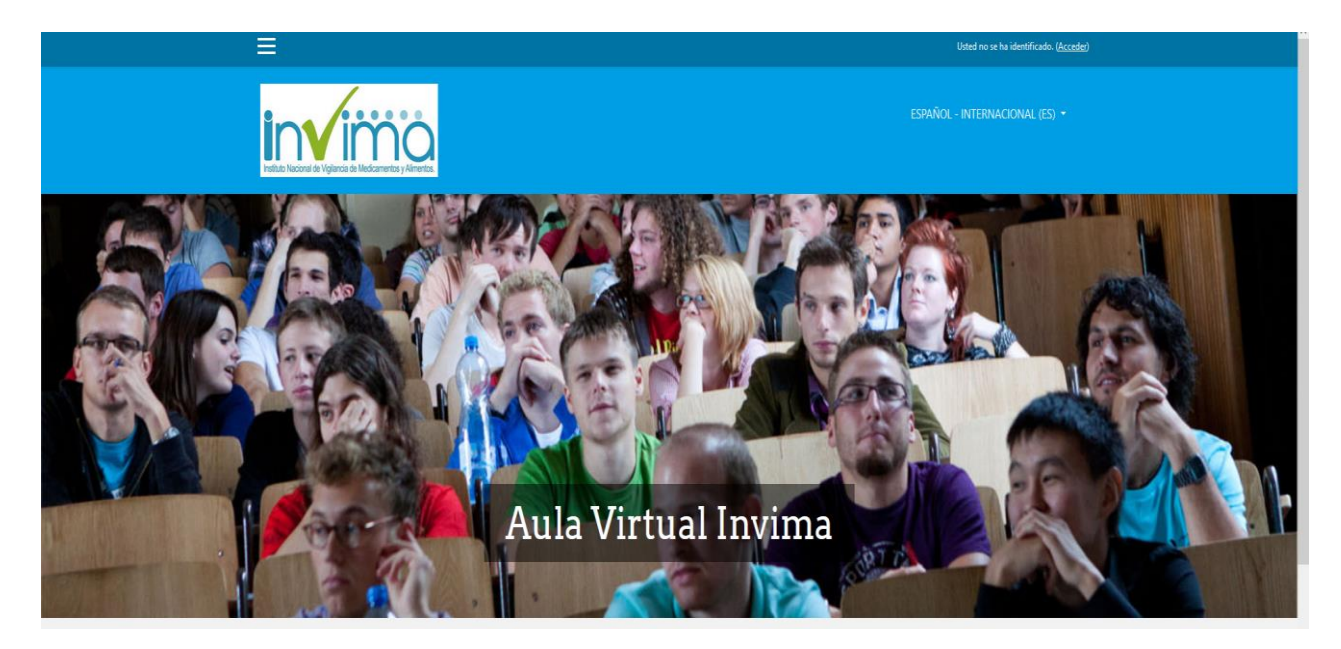

2. Una vez haya ingresado al Aula Virtual, observará a su derecha el botón "Acceder" o dar clic sobre el Curso VigiFlow o en el botón rojo "Registrarse".

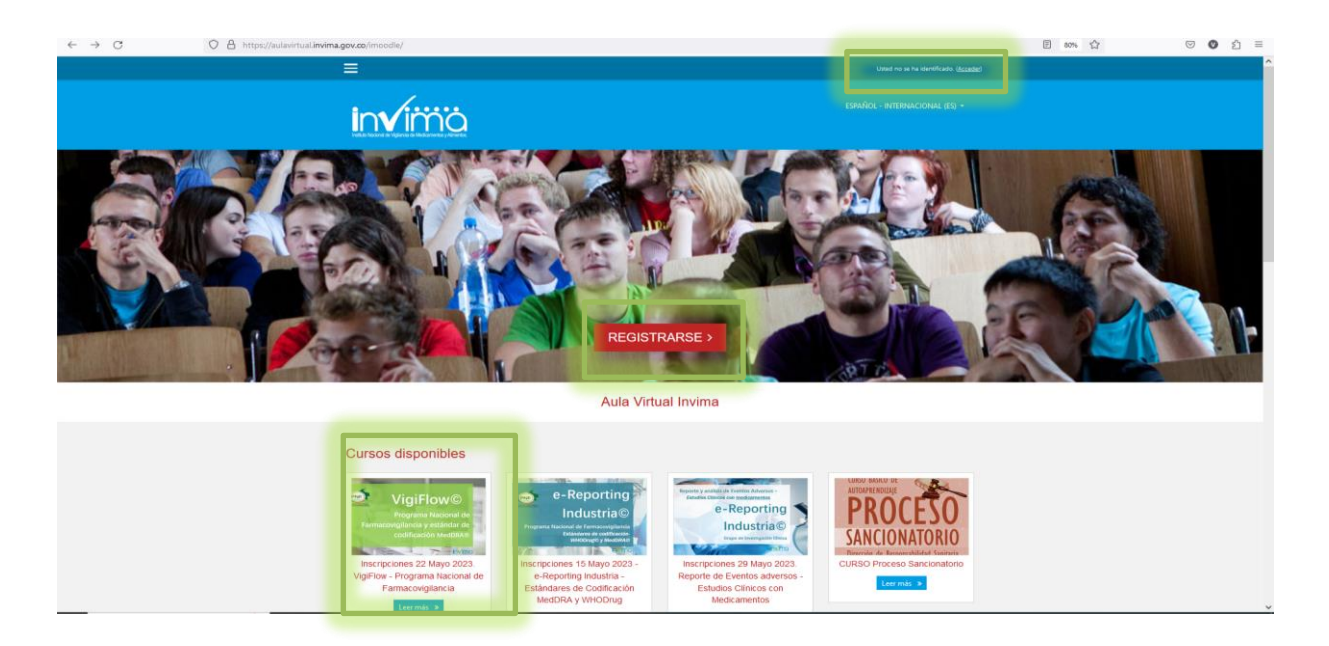

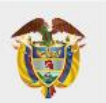

- 3. Al dar clic, habilitará un formulario que tiene un botón titulado "Crear Nueva cuenta" por favor de clic ahí.
  - 3.1 Si ya tiene cuenta porque se ha inscrito a la plataforma en años anteriores, puede ingresar su nombre de usuario y contraseña en el campo indicado.
  - 3.2 Si ya tiene cuenta y no recuerda su clave, de clic en la opción <u>https://aulavirtual.invima.gov.co/imoodle/login/forgot\_password.php</u> y siga los pasos para el restablecimiento. Este procedimiento es único e intransferible del usuario que crea la cuenta.

| in√ima                                                                                                    | ESHAÑOL - INTERNACIONAL (ES) *                                                                                                    |
|----------------------------------------------------------------------------------------------------|----------------------------------------------------------------------------------------------------|
| Nombre de usuario<br>Contraseña<br>e Recordar nombre de usuario<br>ACCEDER<br>Registrarse como usuario<br>Registrarse como usuario<br>CREAR INJEWA CUENTA | Aula Virtual Invima  (Midd is nombre de usuario o contraselar  Las "Cooles" debre estar habitadas en su navegador  Agunos carsos permiten el acceso de invitados  ENTRACI COMO ENVITADO  envero. |

- 4. La anterior, acción redirecciona a un formulario donde debe registrar sus datos personales para crear su usuario y contraseña, y diligenciar los campos obligatorios resaltados con el signo de exclamación rojo <sup>O</sup>. En el campo "Nombre de Usuario", de tipo alfanumérico, podrá registrar un alias o un número que lo identifique sin espacios. En los campos "Nombres" y "Apellidos" es importante registrar su nombre completo, preferiblemente sin tildes y en <u>mayúsculas</u>, ya que es el nombre que aparecerá en el certificado de participación del curso.
- 5. Adicionalmente tenga presente que, en el campo "Dirección de correo" registrará el correo electrónico que de igual manera le permitirá ser su usuario para ingresar al Aula Virtual con la contraseña que creó, o podrá utilizar el "Nombre de Usuario" y la contraseña que asignó. Una vez haya finalizado con éxito la matricula.

| N |    |  |
|---|----|--|
| 6 | Z. |  |

| ≡                                                  |                                 | Usted no se ha identificado. ( <u>Acceder</u> ) |
|----------------------------------------------------|---------------------------------|-------------------------------------------------|
| Aula Virtual Invima                                |                                 |                                                 |
| Nueva cuenta                                       |                                 |                                                 |
|                                                    |                                 | ▼ Colapsar todo                                 |
| <ul> <li>Crear un nuevo usuario y con</li> </ul>   | traseña para acceder al sistema |                                                 |
| Nombre de usuario                                  | O                               | s 1 mayúscula(s), al menos 1                    |
| Contraseña                                         | 0                               |                                                 |
| <ul> <li>Por favor, escriba algunos dat</li> </ul> | os sobre usted                  |                                                 |
| Dirección de correo                                | 0                               |                                                 |
| Correo (de nuevo)                                  | 0                               |                                                 |
| Nombre                                             | 0                               |                                                 |
| Apellido(s)                                        | •                               |                                                 |
| Ciudad                                             |                                 |                                                 |
| País                                               | Seleccione su país 🗘            |                                                 |
| <ul> <li>Otros campos</li> </ul>                   |                                 |                                                 |
| Identificación                                     | Cbligaterio                     |                                                 |
| Departamento                                       | e Elegir +                      |                                                 |
| Escolaridad                                        | e Elegír •                      |                                                 |
| Profesión                                          | •                               |                                                 |
| Modalidad                                          | Elegír     t                    |                                                 |
| Género                                             | € Elegir \$                     |                                                 |
| Edad                                               | e Elegír ¢                      |                                                 |
|                                                    | CREAR CUENTA CANCELAR           |                                                 |

Preferiblemente, registrar un correo institucional para identificar adecuadamente su compañía, los correos de otras cuentas se revisará la modalidad de su inscripción para determinar su continuidad en el curso, dada la importancia de priorizar a los referentes de Farmacovigilancia de los Prestadores de Servicios de Salud y la Direcciones Territoriales de Salud y sus equipos de trabajo.

Al terminar de diligenciar el formulario, revise previamente los datos ingresados, si están correctos de clic en "Crear cuenta"

6. Posteriormente, si ingresó una <u>dirección de correo electrónica válida</u> recibirá una confirmación de su cuenta desde el correo <u>noreply@invima.gov.co</u>. Siga las instrucciones de redireccionamiento al enlace web. (si no llega el mensaje a su bandeja de entrada, por favor, revise su carpeta de spam o correo no deseado)

| <b>P</b> | IN<br>F | MINISTERIO DE SALUD Y<br>PROTECCIÓN SOCIAL                                                                                                    |
|----------|---------|----------------------------------------------------------------------------------------------------|
|          |         | Confirmación de la cuenta Aula Virtual Invima 🔉 Recibidos 🛪                                                                                                    |
|          | +       | Admin Invima (via AulaVirtual) <noreply@invima.gov.co><br/>para mí ∽<br/>Hola,</noreply@invima.gov.co>                                                                                                    |
|          |         | Se ha solicitado la creación de una cuenta en 'Aula Virtual Invima' utilizando su dirección de correo.                                                                                                    |
|          |         | Para confirmar su nueva cuenta, por favor vaya a esta dirección web:                                                                                                    |
|          |         | https://aulavirtual.invima.gov.co/login/confirm.php?data=Q6o40ku/nbrHXYp/prueba                                                                                                    |
|          |         | En la mayoría de programas de correo electrónico, debería aparecer un enlace azul donde poder hacer click. Si no funciona, córtelo y péguelo en la barra de direcciones de su navegador.                                                                                                    |
|          |         | Si necesita ayuda, por favor contacte con el administrador del sitio,                                                                                                    |
|          |         | Admin User                                                                                                    |
|          |         | AVISO LEGAL: Este correo electrónico y cualquier archivo(s) adjunto al mismo, contiene información de carácter confidencial exclusivamente dirigida a su destinatario(s). Si usted no es el receptor indicado, que<br>y/o copia sin autorización está prohíbida en virtud de la legislación vigente. En el caso de haber recibido este correo electrónico por error, agradecemos informarnos inmediatamente de esta situación mediante<br>Las opiniones que contenga este mensaje son exclusivas de su autor y no necesariamente representan la opinión oficial del INVIMA. |
|          |         | LEGAL NOTICE: This email and any file(s) attached to it contain confidential information that is exclusively addressed to its recipient(s). If you are not the indicated recipient, you are informed that readi<br>authorization is forbidden in accordance with the legislation in effect. If you have received this email by mistake, please immediately notify the sender of the situation by resending it to their email address. The<br>of the author and do not necessarily represent the official views of INVINA.                                                   |

7. En la página del enlace al que fue redireccionado, debe dar clic en "Continuar" y se abrirá la página del Aula Virtual de Invima. En la parte izquierda de esta página, de clic sobre "Inicio del sitio"

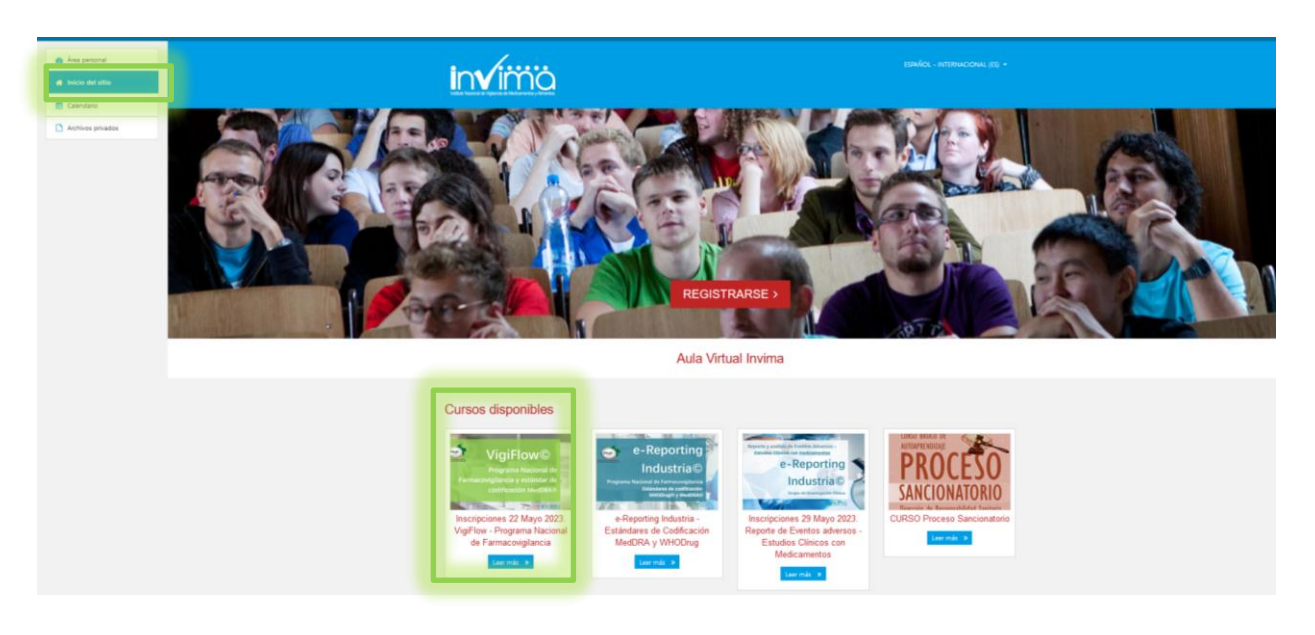

8. Allí encontrará los diferentes cursos que ofrece Invima, busque y seleccione el curso titulado "VigiFlow© - Programa Nacional de Farmacovigilancia -estándares de codificación MedDRA" y de clic en el botón Matricularme.

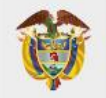

| ×                                                   | 🔔 🥌 Alumno Prueba 🕘 👻                                                                                                    |  |
|-----------------------------------------------------|----------------------------------------------------------------------------------------------------|--|
| <ul> <li>VigiFlow</li> <li>Årea personal</li> </ul> | ESPAÑOL - INTERNACIONAL (ES) -                                                                                                    |  |
| Calendario Calendario Archivos privados             | VigiFlow - Programa Nacional de Farmacovigilancia<br>Área personal / Cursos / Cursos Invima / Dirección de Medicamentos y Productos Biológicos / VigiFlow / Matricularme en este curso / Opciones de matriculación                                                                                                    |  |
|                                                     | Opciones de matriculación         VigiFlow - Programa Nacional de Farmacovigilancia         VigiFlow - Programa Nacional de Farmacovigilancia         VigiFlow - Programa Nacional de Farmacovigilancia         VigiFlow - Programa Nacional de Farmacovigilancia         VigiFlow - Programa Nacional de Farmacovigilancia         VigiFlow - Programa Nacional de Farmacovigilancia, dirigido a los referentes y equipos de trabajo de farmacovigilancia de los Prestadores de Servicios de Salud y Direcciones Territoriales de Salud. Mayor información puede escribirnos al correo:         alaviritualfi @invima.gov.co         Profesor: Sergio Cáceres |  |
|                                                     | Auto-matriculación (Estudiante)  No se requiere clave de matriculación  MATRICULARME                                                                                                    |  |
|                                                     |                                                                                                    |  |

9. Visualizará inmediatamente el Curso

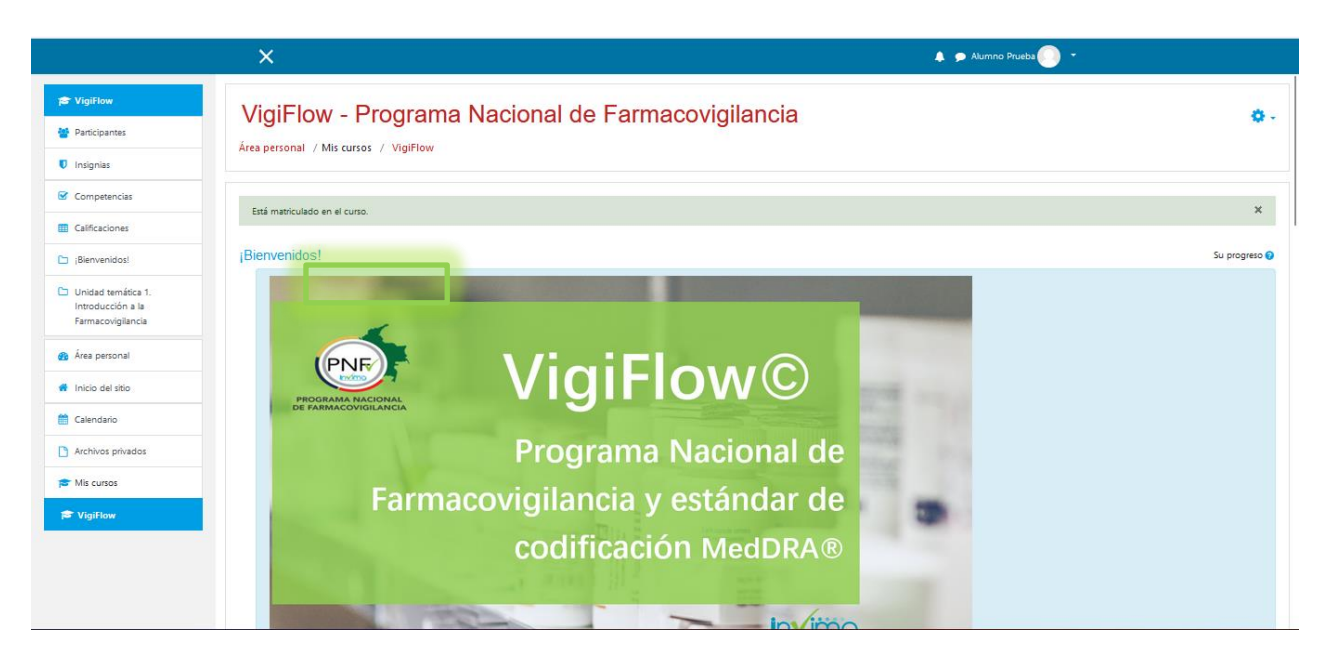

10. Recibirá un correo confirmando su matricula.

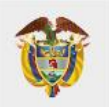

| Rv: Bienvenido a VigiFlow - Programa Nacional de Farmacovigilancia 🗇 🛛 🛛 Recibidos 🛪                                                                                                    | 8                                    | ß          |  |
|----------------------------------------------------------------------------------------------------|--------------------------------------|------------|--|
| Bienvenido a VigiFlow - Programa Nacional de Farmacovigilancia                                                                                                    |                                      |            |  |
| Lo primero que debe hacer es actualizar su información personal: así podremos saber algo más sobre usted.<br>No olvide colocar su foto u otra imagen que lo identifique.                                                                                                    |                                      |            |  |
| https://aulavirtual.invima.gov.cofimoodle/user/Vew.php?id=78&course=8                                                                                                    |                                      |            |  |
| AVISO LEGAL: Este correo electrónico y cualquier archivo(s) adjunto al mismo, contiene información de carácter confidencial exclusivamente dirigida a su destir<br>usted no es el receptor indicado, queda notificado que la lectura, utilización, divulgación y/o copia sin autorización está prohibida en vitud de la legislación vig<br>caso de haber recibido este correo electrónico por error, agradecemos informarnos inmediatamente de esta situación mediante el reenvío a la dirección electró<br>remitente. Las opiniones que contenga este mensaje son exclusivas de su autor y no necesariamente representan la opinión oficial del INVIMA. | iatario(s)<br>jente. En<br>inica del | . Si<br>el |  |
| LEGAL NOTICE: This email and any file(s) attached to it contain confidential information that is exclusively addressed to its recipient(s). If you are not the indu<br>recipient, you are informed that reading, using, disseminating and/or copying it without authorization is forbidden in accordance with the legislation in effect. If                                                                                                    | ated<br>you hav                      | e          |  |

Con estos pasos, usted puede empezar a realizar el curso. Bienvenido y ¡Éxitos en el Aprendizaje!

Fin Instructivo.

Para más información puede contactarnos a través del correo electrónico aulavirtualfv@invima.gov.co